KMAPの例題(2)-飛行機形状データの設定

2022(R4).2.6(D) 片柳亮二

#### 1. KMAPによる飛行機設計

解析ソフトKMAPには、「飛行機の設計」の機能があります.ただし、 飛行機の設計は解析ソフトでいくら計算しても飛行機の形を編み出して くれるものではありません.飛行機の形は、設計者自ら創造するもので す.KMAPは、与えられた機体形状について、飛行性能および飛行特 性を満足する機体規模(大きさと重量)の最適値を提案してくれるツー ルです.ここでは、機体形状を定義するインプットデータの作成方法に ついて説明します.

## 2. 飛行機の形状はどんなデータで表されるのか

飛行機の形状は,図2.1に示すよう に主翼,尾翼ともにそれぞれ代表的な 5個のデータで表すことができる.

代表的形状データ(計16個)

(1) 主翼
 翼面積 S, 後退角 Λ, 先細比 λ,
 翼幅 b, 上反角 Γ

- (2)水平尾翼
   翼面積 S",後退角 Λ",先細比 λ",
   翼幅 b", 上反角 Γ"
- (3) 垂直尾翼 翼面積  $S_V$ ,後退角  $\Lambda_V$ ,先細比  $\lambda_V$ , 翼幅  $b_V$
- (**4) 胴体** 胴体長 *L<sub>B</sub>*, 胴体径 *d*

アスペクト比 :  $A=b^2/S$ 先細比(テーパ比) :  $\lambda=c_t/c_r$ 

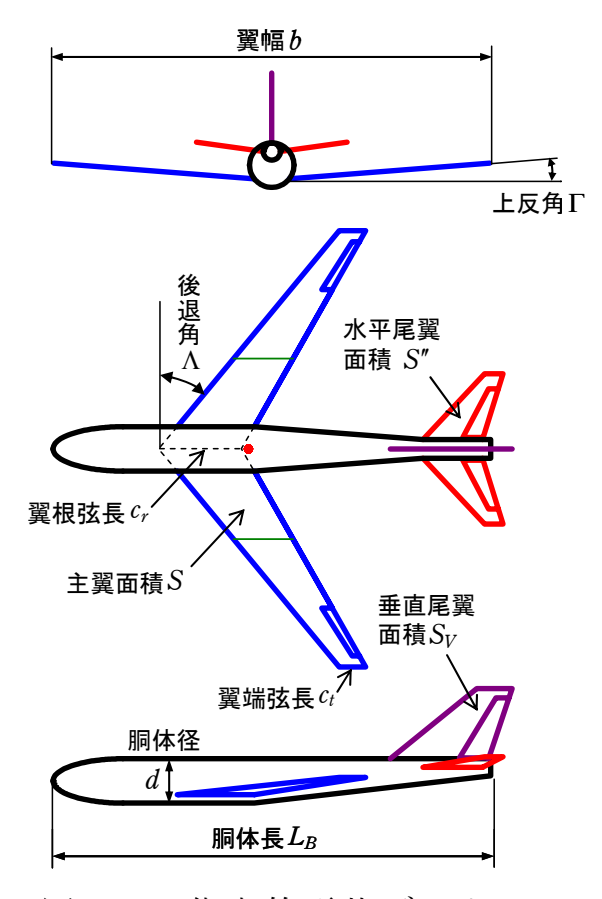

図 2.1 代表的形状データ

この16個のデータによって、その飛行機が大体どのような形状である かを示すことができる.しかし、これらのデータだけでは飛行機を設計 するには不足である.要求される飛行性能を満足するかどうかを詳細に 解析するためには、翼の断面形状、翼と胴体の位置関係、主翼と尾翼の 位置関係等を決める必要がある.さらに運動性能を満足するように操縦 舵面の大きさも決める必要がある.具体的には以降に示す細部データを 決める必要がある.

#### 3. KMAPに必要な初期機体形状データ

上記代表的なデータに加えて,次の機体形状細部データが必要である.

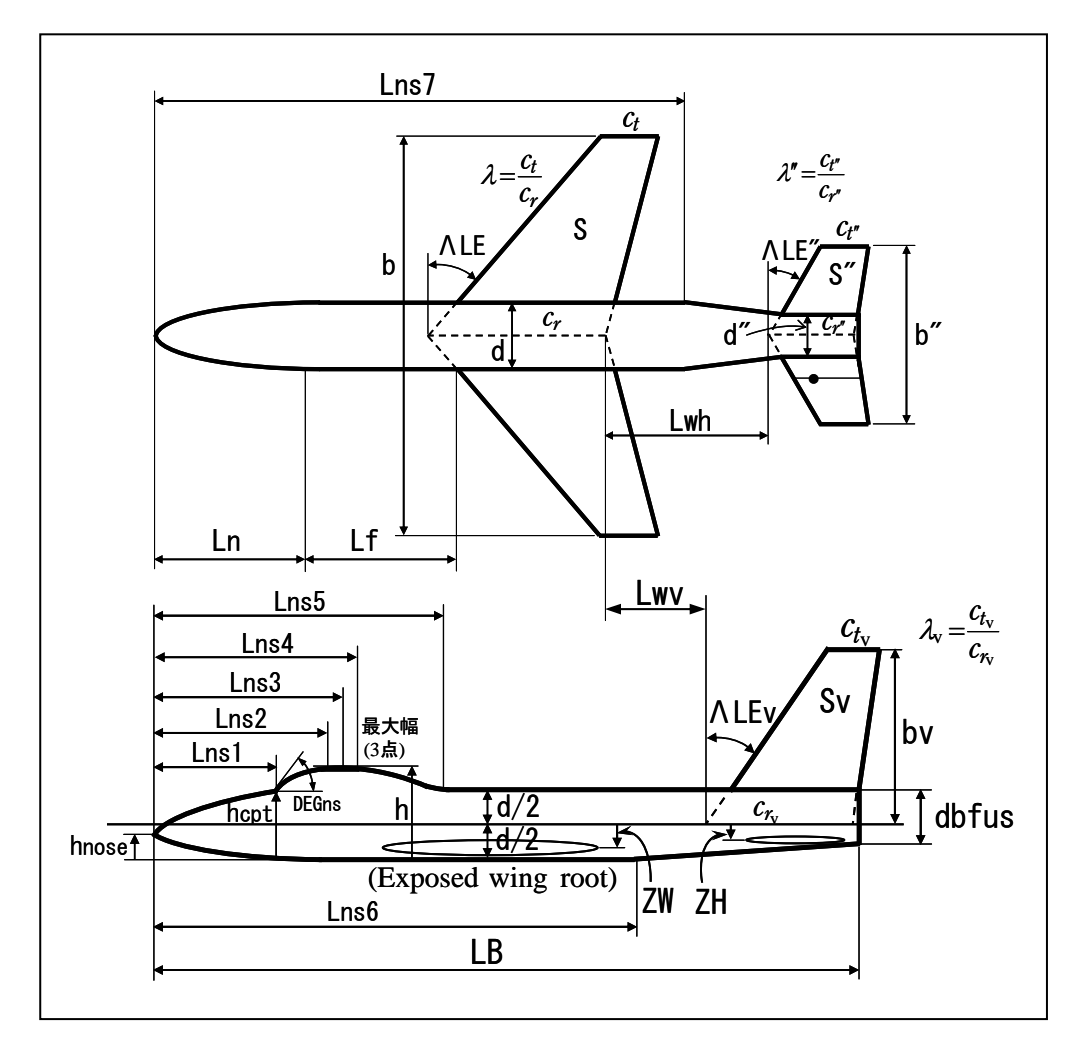

図 3.1 機体形状データ

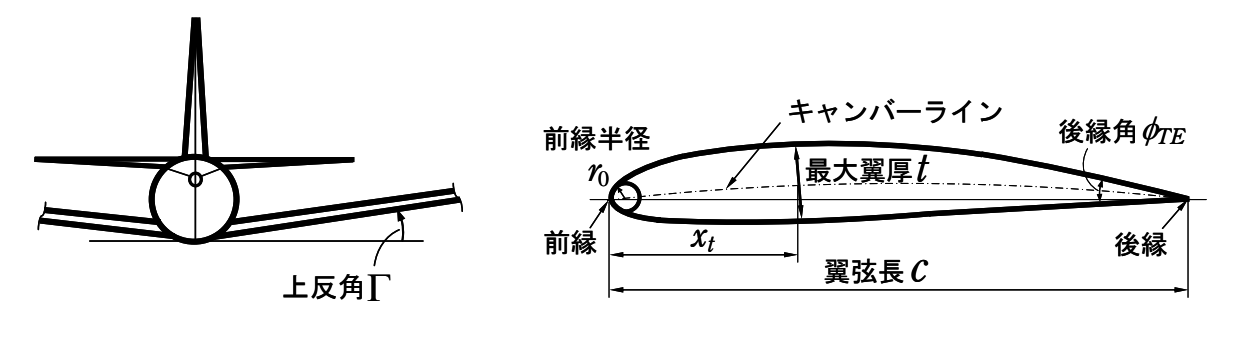

図 3.2 主翼上反角

先細比(主翼)(直線延長)

図 3.3 翼断面形状

 $\lambda = 0.33000E+00$  (-)

3

KMAPのインプットデータ例を次に示す.

CDES. XXX. DAT

|    | << 4.1 <b>性能要求値の</b> 設定     | (M≦0.85) >>                                                |
|----|-----------------------------|------------------------------------------------------------|
| 1  | 乗員・乗客数                      | Npassen = 0.15000E+03 (名)                                  |
| 2  | ペイロード(除く乗客)                 | Wpay = 0.00000E+00 (tf)                                    |
| 3  | 航続距離(巡航)                    | R3 = 0.50000E + 01 (1000 km)                               |
| 4  | 巡航時の高度                      | Hp = 0.36000E+02 (1000ft)                                  |
| 5  | 巡航マッハ数                      | M = 0.74000E+00 (-)                                        |
| 6  | 巡航推力比 ETO                   | =Tcr/Tto = 0.25000E+00 (-)                                 |
| 7  | 巡航時推力 1kgf あたりの燃料           | 消費率 bJ = 0.60000E+00 (kgf/hr)                              |
| 8  | 離陸滑走路長                      | sTO = 0.30300E+04 (m)                                      |
| 9  | 着陸滑走路長                      | Ld = 0.20000E+04 (m)                                       |
| 10 | 接地速度                        | VTD = 0.13000E+03 (kt)                                     |
| 11 | CLmaxTO 計算用のフラップ角           | $\delta \text{ fmaxTO} = 0.20000\text{E}+02 \text{ (deg)}$ |
| 12 | CLmaxLD計算用のフラップ角            | $\delta  \text{fmaxLD} = 0.40000E+02  (\text{deg})$        |
|    |                             |                                                            |
|    | << 4.2 空力推算用機体諸5            | 元データの設定 >>                                                 |
| () | ()入力データ                     |                                                            |
| () | 、.1)離着陸検討用データ               |                                                            |
| 1  | 着陸開始高度                      | Hp = 0.15000E+01 (1000ft)                                  |
| 2  | 着陸開始マッハ数(0の時 VKEAS か        | ら計算) M = 0.00000E+00(一)                                    |
| 3  | 着陸開始速度 (等価対気速度)             | VKEAS = 0.16500E+03 (kt)                                   |
| 4  | 離陸重量(新設計開始時)                | WTO = 0.56020E+02 (tf)                                     |
| 5  | 着陸重量(設計で自動修正                | ) $WLD = 0.44900E+02$ (tf)                                 |
| 6  | 脚(UP=0, DN=1)               | NGEAR = 1  (-)                                             |
| 7  | フラップ型式                      | NFTYPE = 1 $(-)$                                           |
|    | (NFTYPE=0> なし, NFTYPE=1     | > best 2-slot )                                            |
|    | (NFTYPE=2> 1-slot, NFTYPE=3 | > plane )                                                  |
|    |                             |                                                            |
| () | A.2)主翼,フラップおよびエルロ:          | ン関係                                                        |
|    | 主翼面積                        | S = 0.10540E+03 (m2)                                       |
|    | スパン(主翼)                     | b = 0.28900E+02 (m)                                        |

前縁後退角(主翼) (999.0 なら3個データ) ALE = 0.99900E+03 (deg) 前縁後退角(主翼)  $\Lambda LE = 0.29000E+02$  (deg) 後縁付け根後退角(主翼)  $\Lambda RTE = 0.00000E+00 (deg)$ 後縁付け根スパン方向開始位置  $\eta M = 0.33000E+00$  (-) 主翼上反角  $\Gamma = 0.50000E+01$  (deg) 胴体中心~expo 主翼根距離 (翼が下が正) ZW = 0.10000E+01 (m) 主翼断面後縁角  $\phi$  TE = 0.18000E+02 (deg) 主翼の前縁半径比 r0/C = 0.2000E-01 (-) 翼厚比(主翼) t/c = 0.11000E+00 (-) 翼厚比(主翼)(t/c)の max 位置 xt = 0.30000E+02 (%MAC) フラップの chord extention 比 c1/c = 0.13000E+01 (-) フラップ弦長比(せり出し後) cf/c = 0.3000E+00 (-) フラップのスパン方向開始位置  $\eta$  i = 0.15000E+00 (-) フラップのスパン方向終了位置  $\eta o = 0.70000E+00$  (-) フラップ舵角(空力推算時参考舵角)  $\delta f = 0.20000E+02$  (deg) エルロン弦長比 ca/c = 0.25000E+00 (-) エルロンのスパン方向開始位置 n i A = 0.73000E+00 (-) エルロンのスパン方向終了位置  $n \circ A = 0.95000E+00$  (-)  $\delta a = 0.99900E+03$  (deg) エルロン舵角(999 ならエンジン取付データ) エルロン舵角(空力推算時参考舵角)  $\delta a = 0.20000E+02$  (deg) 主翼エンジン表示(=0 無,=1 表示) ATENW = 0.10000E+01 (-)スパン方向位置(片側2個まで)  $\eta \text{ ENW1} = 0.33000\text{E}+00 \ (-)$ スパン方向位置(999 は 2 個目無) η ENW2 = 0.99900E+03 (-) 翼下距離 RHENW = 0.11000E+01 (m) エンジン直径(主翼) RDENW = 0.20000E+01 (m) エンジン長さ(主翼) RLENW = 0.33000E+01 (m) 胴体エンジン表示(=0 無,=1 表示) ATENB = 0.00000E+00 (-) 機首からの距離 RBENB = 0.20485E+02(m) 胴体中心からの上方距離 RBUPB = 0.45798E+00(m) "999"でな 胴体中心からの水平距離 RBHRB = 0.13740E+01 (m) RDENB = 0.13740E+01 (m) エンジン直径(胴体) エンジン長さ(胴体) RLENB = 0.22899E+01 (m) 不要 垂尾エンジン表示(=0 無,=1 表示) ATENV = 0.00000E+00 (-) スパン方向位置  $\eta \text{ ENV} = 0.40000\text{E}+00$  (-) エンジン直径(垂尾) RDENV = 0.13740E+01 (m) エンジン長さ(垂尾) RLENV = 0.91603E+01 (m) プロペラ機(=0 無,=1 主翼,=2 機首) ATENP = 0.00000E+00 (一) エンジン直径(主翼は片側1個) RDENP = 0.68693E+01 (m) ウイングレット表示 (=0 無,=1 表示) ATWLT = 0.00000E+00 (一) 長さ RLWLT = 0.11449E+01 (m) ウイングレット翼端弦長 RCWLT = 0.68287E+00 (m) DGWLT = 0.70000E+02 (deg) 角度 (A.3) 水平尾翼およびエレベータ関係

水平尾翼面積 S'' = 0.32000E+02 (m2) b'' = 0.12400E+02 (m) スパン(水平尾翼)  $\lambda'' = 0.26000E+00(-)$ 先細比(水平尾翼)  $\Lambda LE'' = 0.35000E+02$  (deg) 前縁後退角(水平尾翼)  $\Gamma'' = 0.90000E+01$  (deg) 水平尾翼上反角 胴体中心~水尾 CBAR/4 距離(翼が下が正) ZH =-0.15000E+01 (m)

ければこれ らのデータは

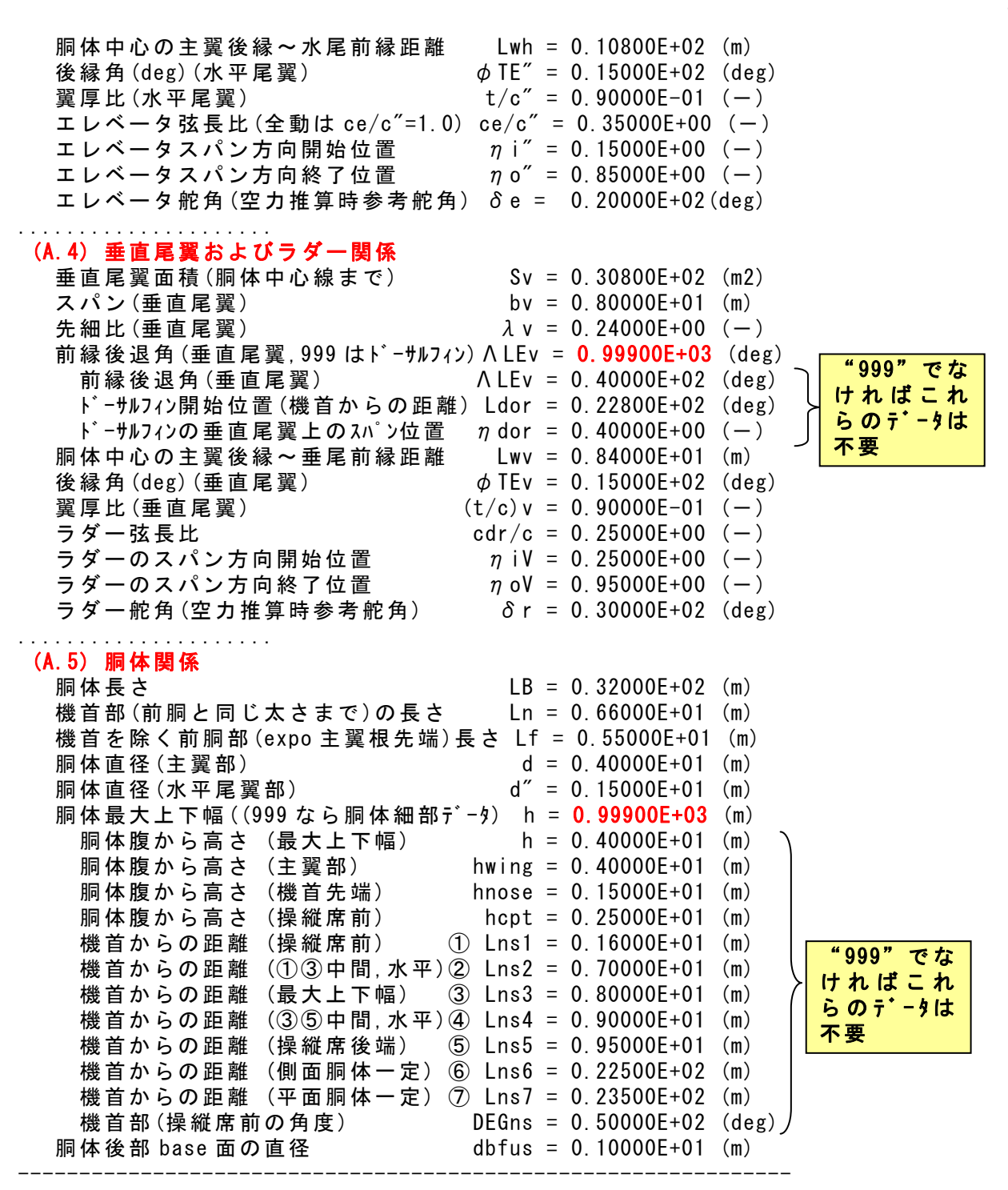

これらのデータは,既存の機体のデータを用いてそれを修正して作っていきます.その方法を以下に説明します.

## 4. インプットデータ用の機体形状データの作成

初期機体形状データを全く新規にご自分で作成するのは難しく,また ミスが入り込む可能性がある.そこで,KMAPではオンラインで同種 類の既存のデータをコピーして,それを修正して使うやり方を推奨して います.具体的な使い方を以下に示します.

## (1) KMAPの起動

C:¥KMAP フォルダ内の, "KMAP\*\*実行スタートファイル.BAT"(\*\*はバ ージョン番号)バッチファイルをダブルクリックすると,解析プログラム KMAPが起動する(下記).

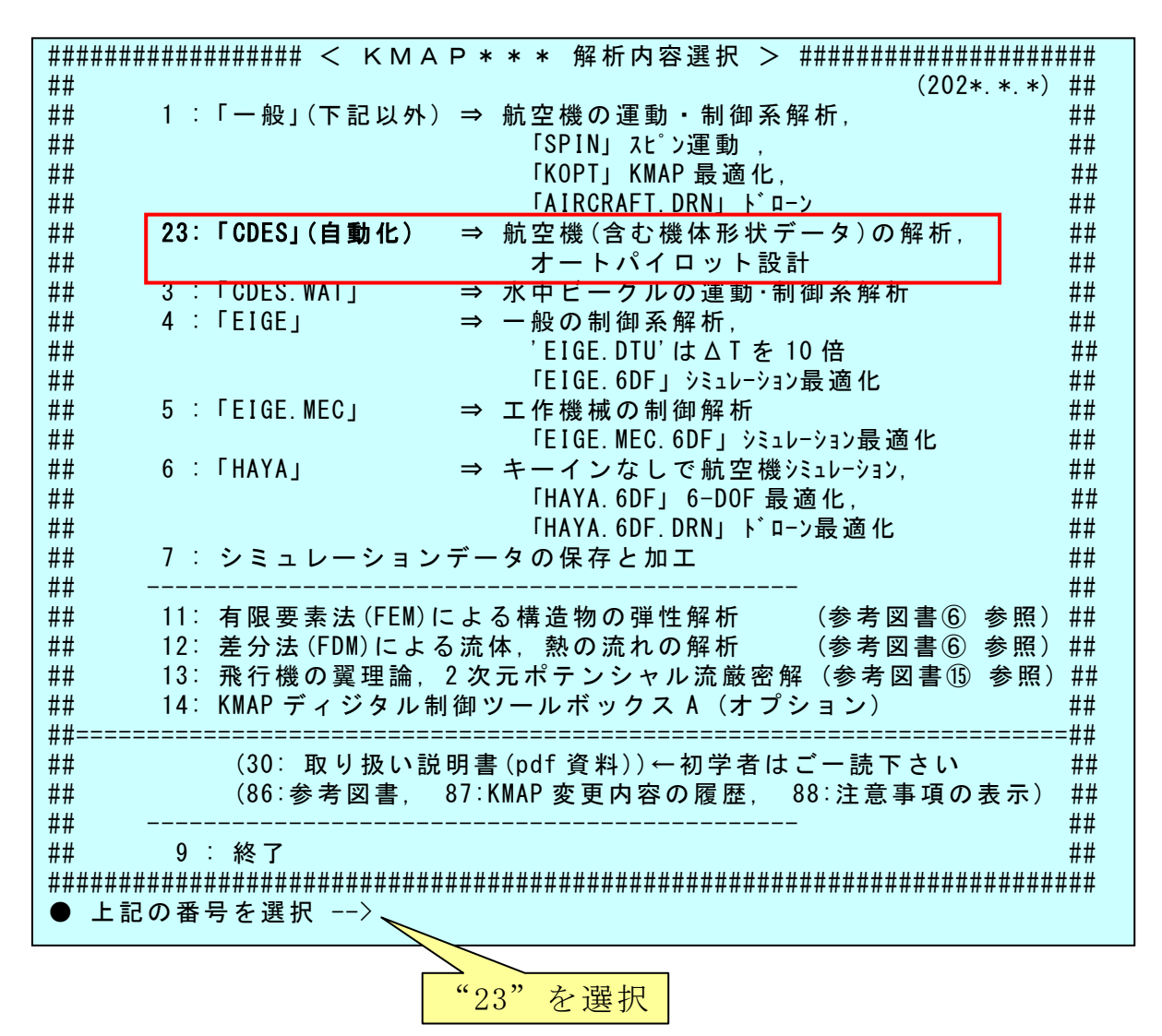

(2) 解析の細部メニュー

上記メニューで"23"を選択すると、細部メニューが次のように表示 される.

| (燃料重量が変化)<br>(A)通常機(燃料重量が変化)<br>"11 方式":(1)性能要求値(乗客数,航続距離,離陸滑走路長,着陸滑走路長,<br>接地速度)を満足する機体諸元を探索する                                               |  |  |  |  |
|----------------------------------------------------------------------------------------------------|--|--|--|--|
| (2)自重一定で、航続距離を指定して必要な燃料量を探索した後、<br>離陸重量と飛行性能(離陸滑走路長,着陸滑走路長,接地速度)<br>を求める<br>(⑨の製造可能な自重比の項で、"10"を選択して実行)                                       |  |  |  |  |
| (3) この 11 方式 (1) の特殊ケースとして, 航続距離優先 (ブレゲー最適<br>条件の迎角を利用) の場合は "12 方式" を選択することで可能                                                               |  |  |  |  |
| "13 方式": 乗客数,離陸重量,自重,燃料量,離陸推力を変更して,<br>飛行性能(航続距離,離陸滑走路長,着陸滑走路長,接地速度)<br>および飛行特性(含む,シミュレーション,制御系安定解析)<br>を解析する                                 |  |  |  |  |
| (B) 重量一定(電池式や人力飛行機など)<br>"21 方式": 乗客数,離陸重量,離陸推力を変更して,<br>飛行特性(航続距離,離陸滑走距離,着陸滑走距離,接地速度)<br>および飛行特性(含む,シミュレーション,制御系安定解析)<br>を解析する<br>(-1): (戻る) |  |  |  |  |
| ●上記の 11, 13, 21 を選択>                                                                                                    |  |  |  |  |
| "13"を選択                                                                                                    |  |  |  |  |

(3) 既存データファイルの利用

上記細部メニューから、"13"を選択すると、航空機のデータの取得方 法が次のように表示される.

| ====== | =========<br>方法 98 : | ==================================== |
|--------|----------------------|--------------------------------------|
|        | 方法 99 :              | 例題ファイル (リスト表示される)をコピー利用              |
| (直接    | 妾 No)100 :<br>(一1):  | 表示される直接番号の例題ファイルをコピー利用<br>(戻る)       |
|        | ▶上記の 98,             | 99, 100 を選択> <u>"99"を選択</u>          |
|        |                      | 99 を迭状                               |

ここで、"99"(例題ファイルをコピー利用)を選択すると、次のように 表示される.

| - 「「「」」」。<br>「」」、(CDES P800R DAT) 旅安楼の概会設計(800 名 650+f カラフ)と判御玄解析                                                     |
|----------------------------------------------------------------------------------------------------|
| 1 : (0DES. 1000D. DAT) 旅客機の概念設計(000 石, 000CT / //)と制御家解初<br>  2 : (CDES. DA50B1 DAT) 旅客機の概念設計(450 ター 330+f /57)と判御系解析 |
| Z · (UDL3.「430D1.DA1) 旅谷彼の枫忍設計(430 石, 330L1 /)A/こ前岬ボ胜们<br>  2 · (ODEC D200D DAT) 佐安地の畑合記計(200 名 100+5 h= 1)し地畑ズ翅ゼ     |
| 3.(CDES.P300B.DAT) 旅客機の概念設計(300名, 18017/7%)と制御条牌析                                                                     |
| 4 : (CDES. P130C. DAI) 旅客機の概念設計(130名, 50tf クラス)と制御糸解析                                                                 |
| 5:(CDES.P50C.DAT) 旅客機の概念設計(50名, 20tf クラス)と制御系解析                                                                       |
| │6 :(CDES.P10B.DAT) 旅客機の概念設計(10名, 10tf クラス)と制御系解析                                                                     |
| │7:(CDES.P4B.DAT) 旅客機の概念設計( 4 名, 1.5tf クラス)と制御系解析                                                                     |
| 8 :(CDES, MOKEI1KGB1, DAT) 模型飛行機(1, 0kgf クラス)                                                                         |
| 9 :(CDES, MOKEIO, 15KGE1, DAT) 模型飛行機(0, 15kgf ウラス)                                                                    |
| 10 : (CDFS FXAMPLE DAT) 大型旅客機の例題                                                                                      |
| 11 : (CDES B747CRevB1 DAT) B747 な7 <sup>°</sup> の空力推貨チェック田                                                            |
|                                                                                                    |
|                                                                                                    |
| 多                                                                                                    |
| 21 · (GDES. B/1/-200. Y12050/. DAT)                                                                                   |
| 22 : (CDES. B/37-100. Y120421. DAT)                                                                                   |
| 23 :(CDES. B737-200. Y120421. DAT)                                                                                    |
| 24 :(CDES. B737-300. Y120421. DAT)                                                                                    |
| (以下,省略)                                                                                                    |
| ******                                                                                                    |
| │ * (5) 機体 データの 取得 *                                                                                                  |
| * (上記リストをスクロールして番号を入力) *                                                                                              |
|                                                                                                    |
| ******                                                                                                    |
|                                                                                                    |
|                                                                                                    |
|                                                                                                    |

ここでは、100 名クラスの機体を設計するとして、それに近い例題として、上記の"4"を選択すると次のように表示される.

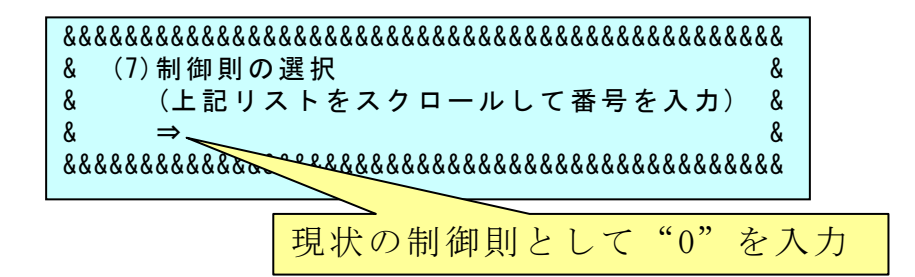

この選択した例題をコピーしたインプットデータで,一度最後まで計 算を実行します. それには "0"を選択すると,計算が開始されて,次 のように表示されて1次停止する.

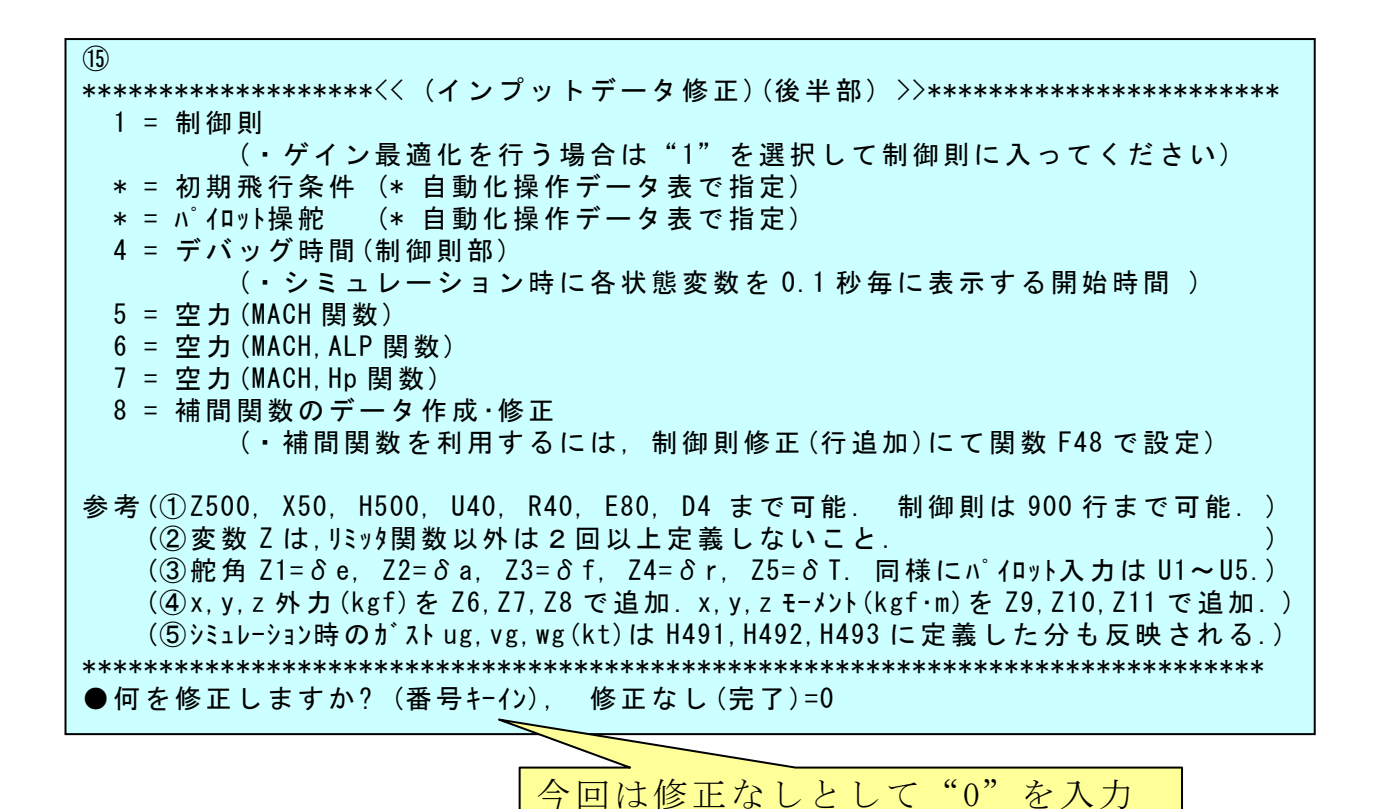

9

ここで、"0"をキーインすると、次のように表示される.

| 16                                      |            |
|-----------------------------------------|------------|
| ************* 飛行機の操縦特性 >****            | *****      |
| *                                       | *          |
| * 1 : 操縦桿 押し引き操舵(エレベー                   | タ) *       |
| * 2:操縦桿 左右操舵(エルロン)                      | *          |
| * 3 : フラップ 上げ下げ操作                       | *          |
| * 4:ペダル 左右踏み操作                          | *          |
| * 5 : 推力 增加減少操作                         | *          |
| *                                       | *          |
| ************** 飛行機の外乱特性 >****           | *****      |
| * 6 : 前後ガスト ug (線形解析用入力)                | *          |
| * 7 : 上下ガスト wg (線形解析用入力)                | *          |
| * 8 : 横ガスト vg (線形解析用入力)                 | *          |
| * (シミュレーションは ugust, wgust, vgus で時間で    | 設定,また,)*   |
| * (H491 (ug), H493 (wg), H492 (vg)を制御則内 | ]で入力設定)*   |
| *************************************** | *****      |
| (不明時は1入力)                               |            |
| ●上記解析メニーから選択してください —                    |            |
|                                         | "1" 大 超 +0 |
|                                         | 1 を選択      |

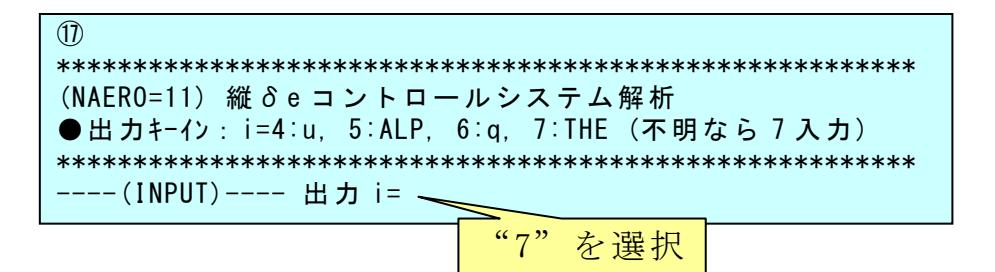

ここで、"7"をキーインすると計算が終了して、次のように解析結果の表示画面が出る.

| (利用した例題ファイル名): CDES. P130C. DAT                                                                                    |        |
|----------------------------------------------------------------------------------------------------|--------|
| (新しいファイル名): CDES. 4. DAT                                                                                           |        |
| │\$\$\$\$\$\$\$\$\$\$\$\$\$\$\$\$\$\$\$\$\$\$\$\$\$\$\$\$\$\$\$\$ 解析結果の表示 >\$\$\$\$\$\$\$\$(KMAP125)\$\$\$\$\$\$\$ | \$\$\$ |
| \$\$ 0 : 表示終了 (次の解析 または 終了へ)                                                                                       | \$\$   |
| \$\$ 1 ∶ 安定解析図(f特,根軌跡) (Excelを立ち上げてください)                                                                           | \$\$   |
| \$\$ (極・零点配置,根軌跡,周波数特性などの図が表示できます)                                                                                 | \$\$   |
| \$\$ (極・零点の数値データは "9" (安定解析結果)で確認できます)                                                                             | \$\$   |
| \$\$ 2 : シミュレーション図(KMAP(時歴)) (Excelを立ち上げてください)                                                                     | \$\$   |
| \$\$ (40 秒または 200 秒のタイムヒストリー図に表示できます)                                                                              | \$\$   |
| \$\$ 3 ∶ 機体 3 面図 (Excelを立ち上げてください)                                                                                 | \$\$   |
| │\$\$ 4 ∶ 飛行性能推算結果 (TES10.DAT)                                                                                     | \$\$   |
| │ \$\$ 5 : 空力係数推算結果 (TES5. DAT)                                                                                    | \$\$   |
| │\$\$ 6: ナイキスト線図       (Excelを立ち上げてください)                                                                           | \$\$   |
| \$\$ 7 : シミュレーション図 (KMAP (Simu) ) (Excel を立ち上げてください)                                                               | \$\$   |
| \$\$ (Z191~Z200 に定義した値をタイムヒストリー図に表示できます)                                                                           | \$\$   |
| \$\$ 8 : 飛行特性解析結果(機体固有) (シミュレーション結果:縦→81, 横方向→82)                                                                  | \$\$   |
| \$\$ 88 : 飛行特性解析結果(制御系含み)(シミュレーション結果:縦→881,横方向→882)                                                                | \$\$   |
| \$\$ 9 : 釣り合い飛行時のデータおよび安定解析結果 (TES13.DAT)                                                                          | \$\$   |
| \$\$ 10 : その他の Excel 図, 101 : KMAP 線図(1), 102 : KMAP 線図(2)                                                         | \$\$   |
| \$\$ 11 : 運動アニメーションを実行(ただし,飛行機と水中ビークルのみ)                                                                           | \$\$   |
| \$\$   (開始:[shift]+[S], 終了:[shift]+[E], モード変更:[shift]+[V])                                                         | \$\$   |
| │\$\$    (機体拡大:[Q], 縮小:[A], 回転:[←],[↑],[→],[↓])                                                                    | \$\$   |
| \$\$ 12 : 運動アニメーションの移動量を調節する                                                                                       | \$\$   |
| \$\$ 13 : シミュレーションデータの保存と加工                                                                                        | \$\$   |
| \$\$ 14 : 取り扱い説明書 (pdf 資料), (15∶インプットデータ表示), (16∶Ap, B2 行列表示)                                                      | \$\$   |
| \$\$\$\$\$\$\$\$\$\$\$\$\$\$\$\$\$\$\$\$\$\$\$\$\$\$\$\$\$\$\$\$\$\$\$\$\$                                         | \$\$   |
| ●上記解析結果の表示 ⇒ 0~ を選択>                                                                                               |        |

この画面と同時に、次の自動化操作ファイルが表示される.このファイルを修正すると再計算が簡単に実施できる.

| AUTO. AAE <b>自動化操作データ</b> 新規作成用 |                                              |                     |                      |  |  |
|---------------------------------|----------------------------------------------|---------------------|----------------------|--|--|
| < 1>                            | <ul><li>(1)飛行機関係の解析の自動化 &lt; 1&gt;</li></ul> | 1.00000             | (←設定済み)              |  |  |
| < 2>                            | (2) 飛行機関係「CDES」の解析 < 2>                      | 1.00000             | (←設定済み)              |  |  |
| < 3>                            | (3) 設計方式(11, 12, 13, 21 方式) 選択 < 3>          | 13.00000            | (11:設計, 13,21:解析)    |  |  |
| < 4>                            | (4) 機体データの取得方法(98,99,・) < 4>                 | 99.00000            | (98:既存, 99,100:例題)   |  |  |
| < 5>                            | (5)機体データの取得 < 5>                             | 4.00000             | (コピー利用の機体番号)         |  |  |
| < 6>                            | (6)新しいファイル名(3ケタの番号)< 6>                      | 4.00000             | (←自動設定=同じ番号)         |  |  |
| < 7>                            | (7)制御則の選択 (番号入力) < 7>                        | 0.00000             | (以後の計算もこのまま)         |  |  |
| < 0>                            | < <u> </u>                                   | 0.00000             |                      |  |  |
| < 0>                            | "0.0"を"999.0"に修正 >                           | 0.00000             |                      |  |  |
| < 0>                            | (設計力式、破体ナータ、耐、 ママック                          | 0.00000             |                      |  |  |
| < 0>                            | 0>                                           | 0.0000-             |                      |  |  |
| < 8>                            | (8)形状データ使うか (0=設定不変更)                        | 0.00000             | (999=実行時に変更メニュ-)     |  |  |
| < 9>                            | (9) 形状データ修正(0=形状確定,・・) < 9>                  | <b>~</b> 999. 00000 | (999=実行時に形状修正)       |  |  |
| <10>                            | (10)縦静(0,2=CAP考慮,1,3=なし)<10>                 | 0.00000             | (0, 1=5%, 2, 3=%値入力) |  |  |
| < 57>                           | (10)縱静安定量(%MAC) <57>                         | 5.00000             | (縦静安定の条件は上記)         |  |  |
| < 0>                            | < 0>                                         | 0.0000-             |                      |  |  |
| <12>                            | (12)性能要求値(4.1項) <12>                         | 1.00000             |                      |  |  |
| <19>                            | (12-1)乗員・乗客数 <19>                            | 130.00000           | (1 人の重量 100(kgf))    |  |  |
| <21>                            | (12-2)ペイロード(除く乗客)(トン)<21>                    | 0.00000             |                      |  |  |
| <25>                            | (12-4)巡航高度 (ft) <25>                         | 36000.00000         | (巡航高度)               |  |  |
| <27>                            | (12-5)単位: (マッハ数=99), (ノット=98) < 27>          | 99.00000            | (巡航時の速度単位)           |  |  |
| <28>                            | (12-5)巡航マッハ数(-) or 速度(ノット)<28>               | 0.75000             | (巡航速度)               |  |  |
| < 30 >                          | (12-7)巡航の燃料消費率(キロ/hr) <30>                   | 0.70000             | (巡航燃費)               |  |  |
| < 38 >                          | (12-11)CLmax 計算用離陸フラップ角 <38>                 | 20.00000            | (空力係数推算用)            |  |  |
| < 40 >                          | (12-12) Cl max 計 筧 田 着 陸 フラップ 鱼 < 40 >       | 40 00000            | (空力係数推質用)            |  |  |

| <21>   | (12-2)ペイロード(除く乗客)(トン)         | <21>    | 0.00000     |                             |
|--------|-------------------------------|---------|-------------|-----------------------------|
| <25>   | (12-4)巡航高度 (ft)               | <25>    | 36000.00000 | (巡航高度)                      |
| <27>   | (12-5)単位: (マッハ数=99), (ノット=98) | <27>    | 99.00000    | (巡航時の速度単位)                  |
| <28>   | (12-5)巡航マッハ数(-) or 速度(ノット)    | <28>    | 0.75000     | (巡航速度)                      |
| < 30 > | (12-7)巡航の燃料消費率(キロ/hr)         | < 30 >  | 0.70000     | (巡航燃費)                      |
| < 38 > | (12-11)CLmax 計算用離陸フラップ角       | < 38 >  | 20.00000    | (空力係数推算用)                   |
| <40>   | (12-12)CLmax 計算用着陸フラップ角       | <40>    | 40.00000    | (空力係数推算用)                   |
| < 0>   |                               | < 0>    | 0.0000-     |                             |
| <13>   | (13)機体諸元(4.2項)                | <13>    | 1.00000     |                             |
| <42>   | (13-1)高度(ft) (CLmax計算用)       | <42>    | 1500.00000  | (空力係数推算用)                   |
| <44>   | (13-3)速度(ノット) (CLmax 計算用)     | <44>    | 165.00000   | (空力係数推算用)                   |
| <46>   | (13-4)離陸重量(トン)                | <46>    | 47.70000    | (Wto = Wemp + Wpay + Wfuel) |
| <48>   | (13-5)自重(99=修正↓下記に入力)         | <48>    | 99.00000    |                             |
| <49>   | (13-5)自重を入力(トン)               | <49>    | 22.81100    | (Wemp 増=Wpay 減→Wf 減)        |
| < 52>  | (13-6) 燃 料 量 (キロリットル)         | < 52>   | 15.24200    | (Wfuel→1(kL)=0.78トン)        |
| <51>   | (13-6)燃料量修正方法(98=W変化)         | ) < 51> | 98.00000    | (燃料増減は,Wtoが増減)              |
| <54>   | (13−7)離陸推力(トン)                | <54>    | 12.00000    | (離陸用推力)                     |
| < 56 > | (13-8) フラップ型式(0,1,2,3)入力      | < 56 >  | 1.00000     | (0=無, 1=2slot, 3=plane)     |
| < 0>   |                               | < 0>    | 0.0000-     |                             |
| <14>   | (14) インプット修正 (前半)             | <14>    | 1.00000     | (他は 23 方式説明資料に)             |
| <35>   | (14-1)機体重量(飛行解析用)(トン)         | <35>    | 36.48419    | (飛行解析用の機体重量)                |
| < 37>  | (14-2)重心(%MAC)                | < 37 >  | 25.00000    | (飛行解析用の重心)                  |
| < 39 > | (14-3)シミュレーション計算時間(秒)         | < 39 >  | 40.00000    | (飛行解析用の計算時間)                |
| < 0>   |                               | < 0>    | 0.0000-     |                             |
| <15>   | (15) インプット修正(後半)(15-1)制御則     | <15>    | 999.00000   | (999.0 で制御則修正可能             |
| < 20 > | (15-2)スタート高度(ft)              | <20>    | 1500.00000  | (高度>スパン*0.394(ft))          |
| <22>   | (15-3)スタート速度(ノット)             | <22>    | 165.00000   | (飛行解析用の初期速度)                |
| <24>   | (15-4) スタート G (G)             | <24>    | 1.00000     | (飛行解析用の初期G)                 |

| <26> (15-5)                  | )スタート <i>日</i> (deg) |            | <26>   | 0.00000   | (飛行解析用のピッチ角)      |
|------------------------------|----------------------|------------|--------|-----------|-------------------|
| <29> (15-6)                  | )スタート女(deg)          |            | <29>   | 0.00000   | (飛行解析用のロール角)      |
| <31> (15-7)                  | ) 脚 位 置 (UP=0,       | DN=1)      | <31>   | 1.00000   | (飛行解析用の脚位置)       |
| <33> (15-8)                  | ) トリム計算, (0=実力       | 施, 1=スキップ) | <33>   | 0.00000   | (スキップは下記直接操舵)     |
| <58> (15-9)                  | )パイロット操舵             | (下記修正)     | <58>   | 999.00000 | (<15>=999 は途中修正も) |
| 1. NDe> 6                    | 6                    |            |        |           |                   |
| T , De                       | 0.0000               | 0.0000     |        |           |                   |
|                              | 2.0000               | 0.0000     |        |           |                   |
|                              | 2.1000               | -5.0000    |        |           |                   |
|                              | 6.0000               | -5.0000    |        |           |                   |
|                              | 6.1000               | 0.0000     |        |           |                   |
|                              | 60.0000              | 0.0000     |        |           |                   |
| 2. NDa> 2                    | 2                    |            |        |           |                   |
| T , Da                       | 0.0000               | 0.0000     |        |           |                   |
|                              | 60.0000              | 0.0000     |        |           |                   |
| 3. NDf> 2                    | 2                    |            |        |           |                   |
| T, Df                        | 0.0000               | 20.0000    |        |           |                   |
|                              | 60.0000              | 20.0000    |        |           |                   |
| 4. NDr> 2                    | 2                    |            |        |           |                   |
| T, Dr                        | 0.0000               | 0.0000     |        |           |                   |
|                              | 60.0000              | 0.0000     |        |           |                   |
| 5. N (THRUS) $\rightarrow$ 4 | 4                    |            |        |           |                   |
| T, D(THR)                    | 0.0000               | 0.0000     |        |           |                   |
|                              | 2.0000               | 0.0000     |        |           |                   |
|                              | 4.0000               | 0.0000     |        |           |                   |
|                              | 200.0000             | 0.0000     |        |           |                   |
| < 0>                         |                      |            | < 0>   | 0.0000-   |                   |
| <69> 888                     |                      |            | < 69 > | 888.00000 |                   |
| <70> 999                     |                      |            | <70>   | 999.00000 |                   |
|                              |                      |            |        |           |                   |

この自動化操作ファイルの(9)形状データ修正欄のデータ"0.0"を "999.0"に修正して再計算すると,次の計算の途中で1次停止するので, そこで飛行機の形状を変更できる.

"999.0"に修正したら、そのファイルを保存(Ctrl+S)して、<解析結果の表示>画面に戻り、"0"をキーインすると、次の表示がでる.

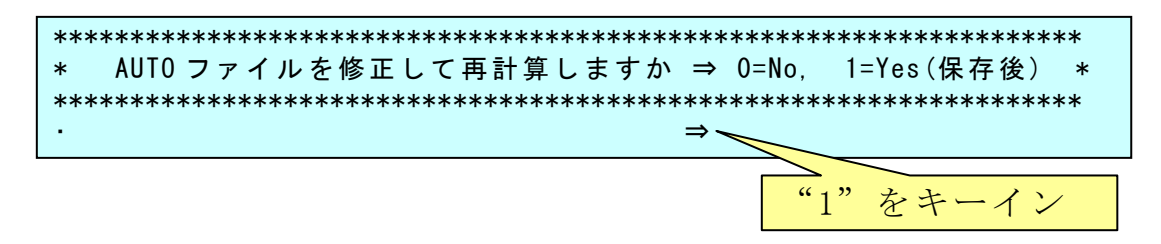

ここで、"1"をキーインすると再計算が開始されて次で1次停止する.

| (9)                                                                       | <b>1 - - \</b>                                         |
|---------------------------------------------------------------------------|--------------------------------------------------------|
| -================================( 機体形状部                                  | 2定)====================================                |
| - Ⅰ = 土 異 囬 禎(/ムヘ /トに 一 疋)(SN, SV に)<br>- → 翌 フッ゚ン、(51-マフペタ↓レヒ)(bb by レヒ) | 10 = 水平尾異俊峏を胴体俊峏から<br>前古。移動                            |
| 2 - 土異ハノ, (31-7ハ /)に) (011, 01 に)<br>2 - 土習の生細比                           | 17- 水亚尾翼の断面形性                                          |
| 5 - 工業の元祖氏<br>4 - 主習の前録後退伍                                                | 17 - 小十尾翼の町面形へ                                         |
| 4 - 工業の削減後返内<br>(後続付け相の後退角を指定する                                           | 10 - エレベータル(A<br>10 - 垂直尾溜の両巷(77^°/\                   |
|                                                                           | 10 = 垂直尾翼の面積(7,5,7)に 足)<br>20 = 垂直尾溜のスパン(71=77,5,5)トビ) |
|                                                                           | 20 = 至直尾翼の先知と                                          |
| 6 = 主翼の主翼上下位置                                                             | 27 三直定翼の前縁後退角および                                       |
| 7 = 主翼の断面形状                                                               | ドーサルフィン                                                |
| 8 = フラップ形状                                                                | 23 = 垂直尾翼後端を胴体後端から                                     |
| (CLmax 計算用フラップ角とフラップ型式                                                    | 前方へ移動                                                  |
| を 4.1, 4.2 項で設定見直し要)                                                      | 24 = 垂直尾翼の断面形状                                         |
| 9 = エルロン形状                                                                | 25 = ラダー形状                                             |
| 10 = 水平尾翼の面積(アスペクト比一定)                                                    | 26 = 胴体長さ                                              |
| 11 = 水平尾翼のスパン, (61=アスペクト比)                                                | 27 = 機首部長さ                                             |
| 12 = 水平尾翼の先細比                                                             | 28 = 機首を除く前胴部長さ                                        |
| 13 = 水平尾翼の前縁後退角                                                           | 29 = 胴体直径および前胴細部                                       |
| 14 = 水平尾翼の上反角                                                             | 30 = エンジン取付                                            |
| 15 = 水平尾翼の水尾上下位置                                                          | 31 = ウイングレット取付                                         |
|                                                                           | ======================================                 |
| (形状確認は,エクセル図「KMAP(機体図                                                     | 』)*. XIS にてテータ更新してくたさい. )                              |
| (★細かい修正(特に 27~20)け 0:⊻КМ/                                                 | NPXDAT データ(CDES)のインプットデータを)                            |
| (★ 袖かい修正 (付に 27~29)は、 0. # № //                                           | TFURT / パ(DULS)のインフットナータを)<br>再宝行 / て形状修正 / たちが簡単でオ )  |
| ●ト記修正(番号1-1/1) 形状確認(=00)                                                  |                                                        |
|                                                                           |                                                        |

これにより,飛行機の機体形状を修正す ることができる.上記修正の番号をキーイ ンして説明に従ってデータを修正する.結 果の機体3面図は"99"をキーインすると Excelの図を更新することで形状確認がで きる.

機体形状修正が終了したら形状確定"0" をキーインすると、計算が再開して上記<sup>15</sup> <<(インプットデータ修正)(後半部)>>の状 態で1次停止するので、それ以降は、上記 と同様に計算を続ける.

さらに再計算する場合は,自動化操作フ ァイルの(9)形状データ修正欄のデータを

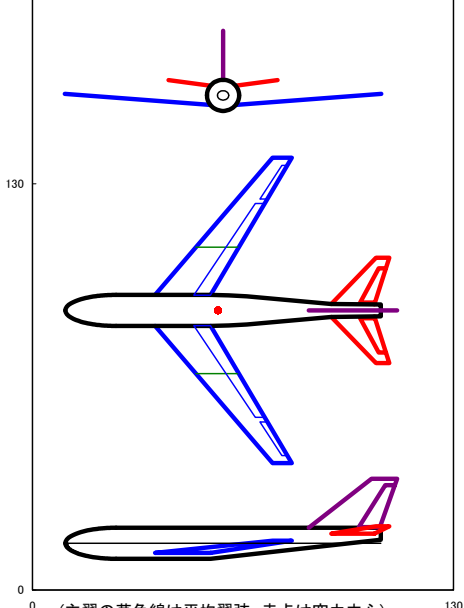

(主翼の草色線は平均翼弦,赤点は空力中心) (新国の草色線は平均翼弦,赤点は空力中心)(130 (130 (130 ))

# 5. КМАРで利用できる既存機体形状データ例

機体形状データを作成するときに利用できる既存の機体形状データ例 を以下に参考として示す.

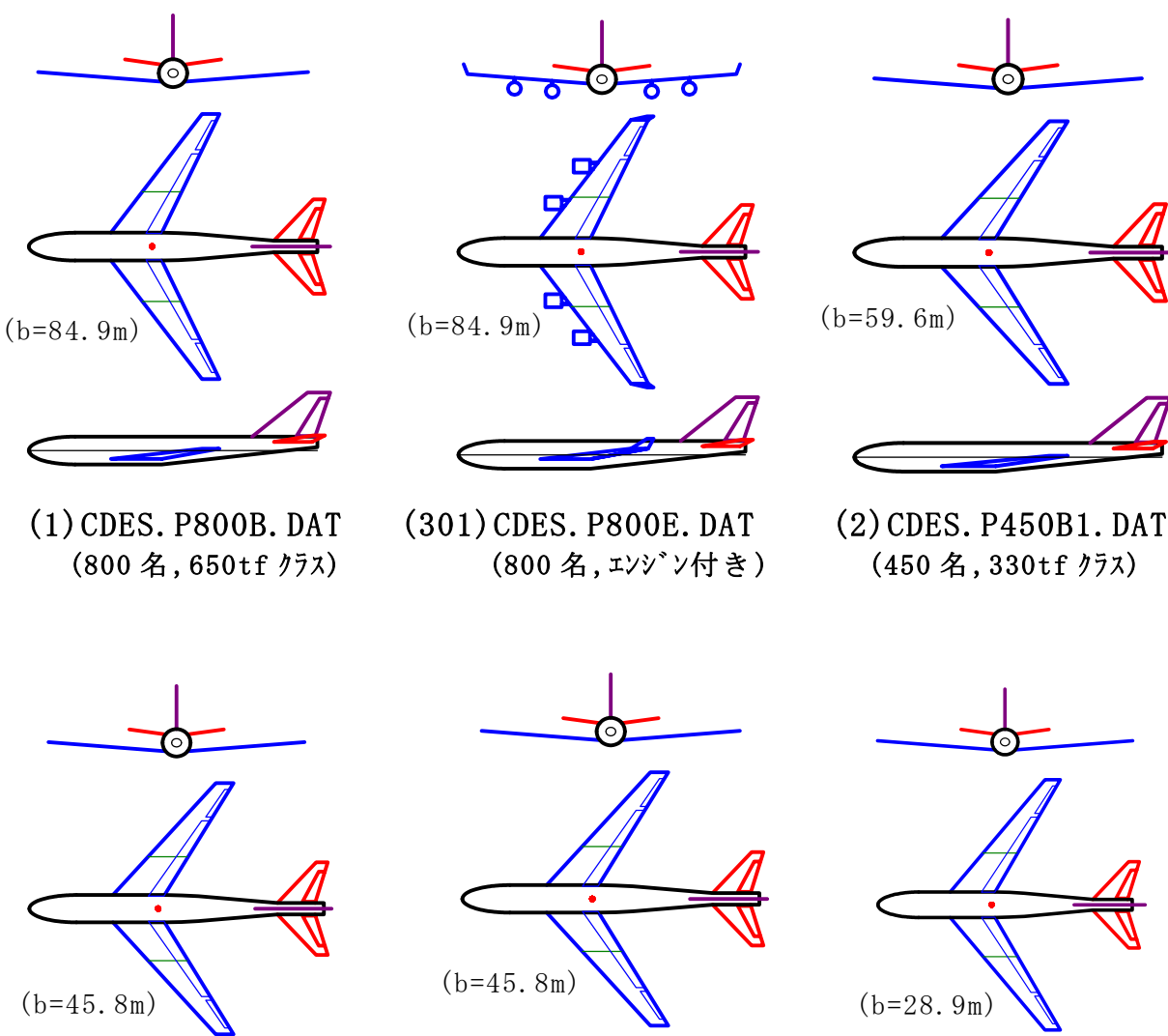

(3) CDES. P300B. DAT (300 名, 180tf クラス)

(302) CDES. P300B1. DAT (300 名,別操舵データ)

(4) CDES. P130C. DAT (130 名, 50tf クラス)

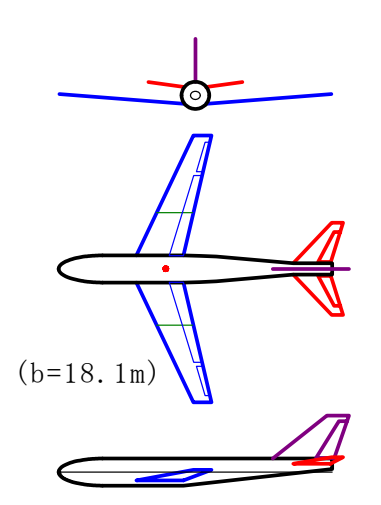

(5) CDES. P50C. DAT (50 名, 20tf クラス)

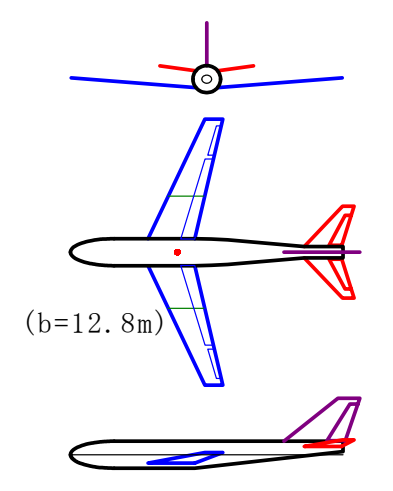

(6) CDES. P10B. DAT (10 名, 10tf クラス)

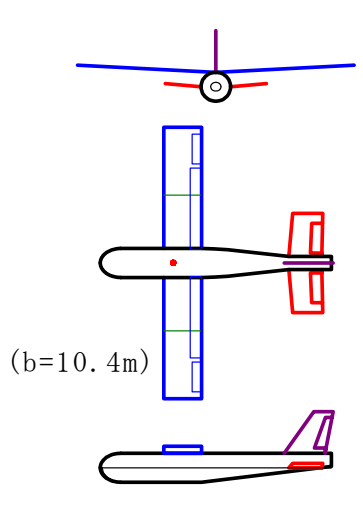

(7) CDES. P4B. DAT (4 名, 1. 5tf クラス)

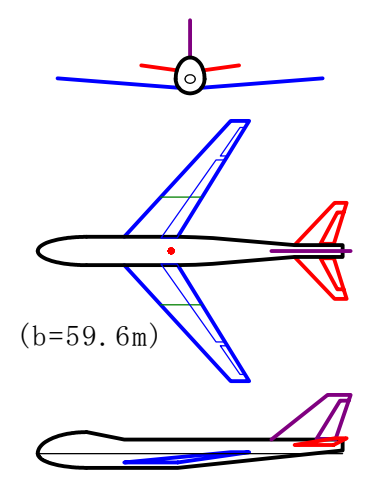

(10) CDES. EXAMPLE. DAT (大型旅客機の例題)

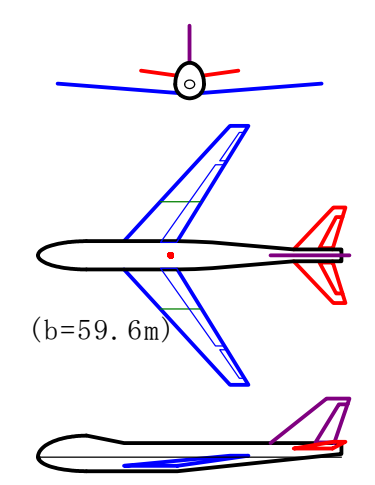

(11) CDES. B747C RevB1. DAT (B747 タイプ空カチェック用)

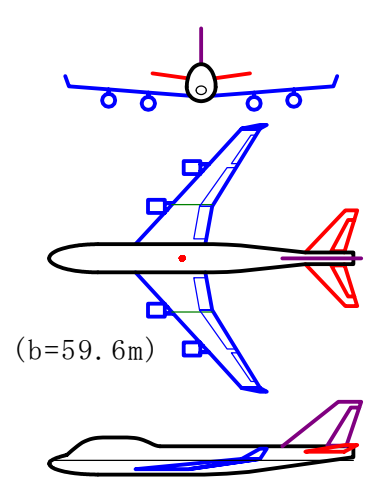

(-) CDES. B747 エンシ`ン
4 発ウインク`レット付. DAT
(450 名, 4 発エンシ`ン付)

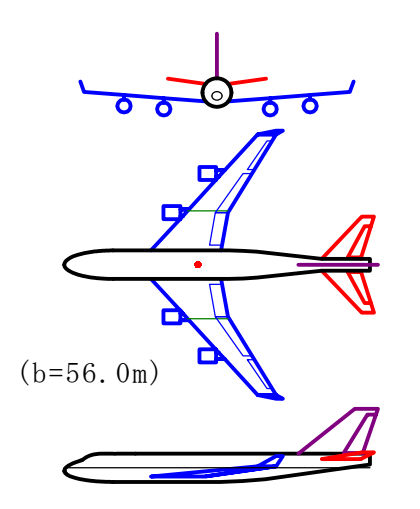

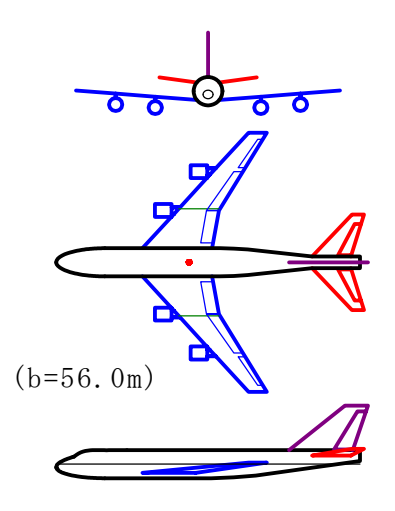

(303) CDES. 主翼エンジ<sup>\*</sup>ン4発 ウインク<sup>\*</sup>レット付 A. DAT (450名,4発エンジ<sup>\*</sup>ン付)

(304) CDES. 主翼エンジ<sup>\*</sup>ン
4 発例 A. DAT
(450 名,4 発エンジ<sup>\*</sup>ン付)

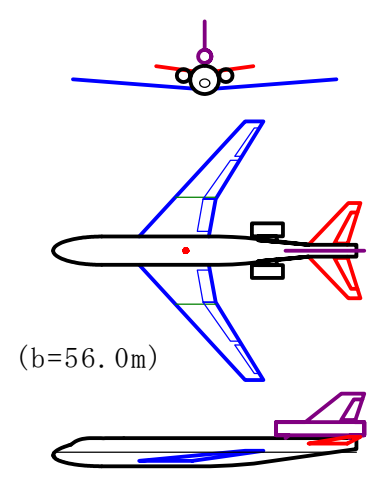

(305) CDES. 胴体尾翼
エンシッン3発例 A. DAT
(450名, 3発エンシッン付)

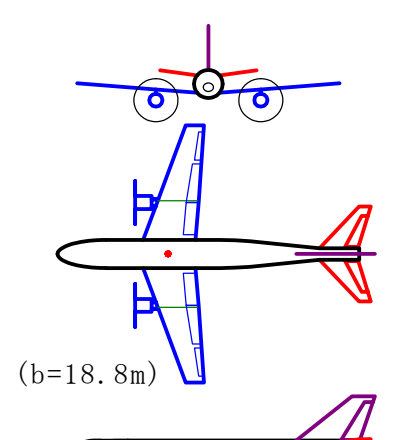

(306) CDES. 主翼プロペラ 2 発例 A. DAT

2 光 jh A. DAI (50 名, プロペラ 2 発)

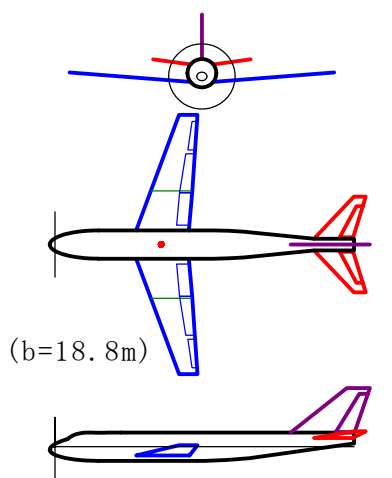

(307) CDES. 機首 プロペラ機例 A. DAT (50 名, プロペラ1 発)

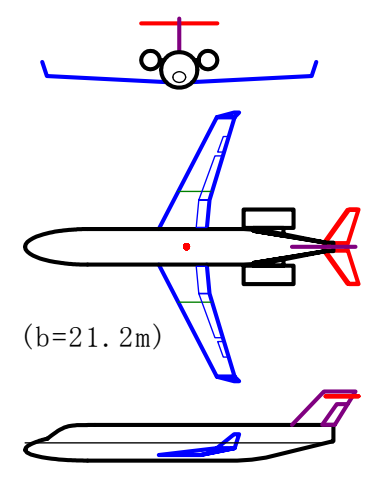

(71) CDES. CRJ200
 タイプ A. DAT
 (50 名, 23tf クラス)

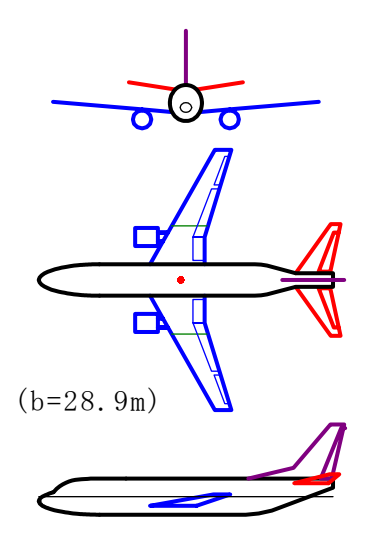

(24) CDES. B737-300 タイプ<sup>°</sup>. DAT (150 名, 56tf クラス)

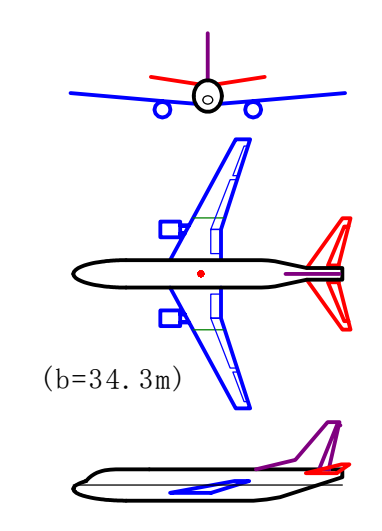

(28) CDES. B737-700 タイプ<sup>°</sup>. DAT (150 名, 60tf クラス)

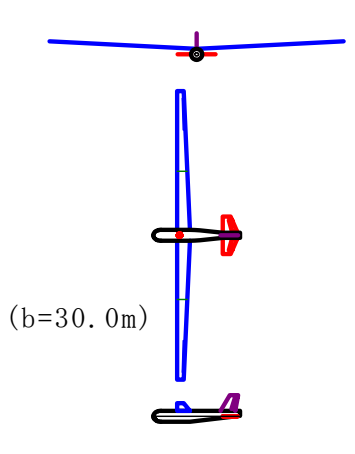

(308) CDES.GEF.JINRIKI-A.DAT(人力飛行機,地面効果有)

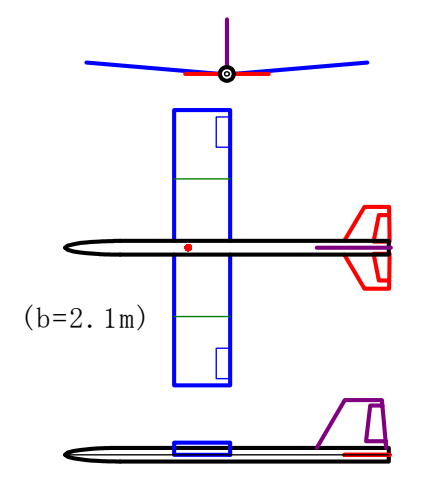

(8) CDES. MOKEI1KGA. DAT (模型飛行機, 1kgf クラス)

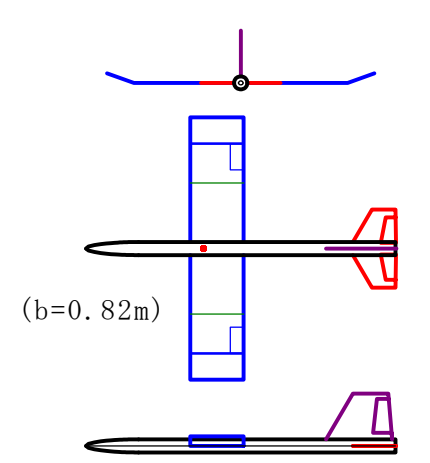

(9) CDES. MOKEIO. 15KGC. DAT (模型飛行機, 0. 15kgf クラス)

以上